## **Display Sales Order Number on Purchase Orders**

This enhancement displays the Sales Order number on purchase orders.

## How it works:

- 1. Launch Software for Hardware and open the purchase order you wish to view. For this new enhancement to work you must view a PO that has been generated from within the Sales Order module.
- 2. Select *Bulk* or *Itemized* from either the *Preview Report* or *Print Report* menu selections across the top of the purchase order form.

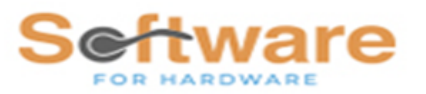

Sample Builders Hardware 215 West Main St Boston, MA 02134 Phone: (770)945-2463

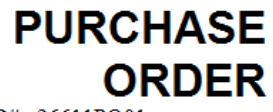

PO#: 26611PO01 PO Date: 10/20/2020 Page 1 of 1

SO#: 26611

**To:** Hager Hinge Company 139 Victor Street St. Louis, MO 63104-4736 Phone: (800)325-9995 Fax: (800)782-0149 Ship To: Sample Builders Hardware 215 West Main St Boston, MA 02134

| Ordered By | Ship Via | Mark for Job | Quote# | Acct#       |
|------------|----------|--------------|--------|-------------|
| Lisa Oxman | Best Way | Office Bldg  |        | No Partials |

Hardware

| Qty | B/O<br>Qty | SKU# | UOM | Item Type  | Hand | Description                |     | Price  | Ext Price |
|-----|------------|------|-----|------------|------|----------------------------|-----|--------|-----------|
| 1   | 0          | DNR  | EA  | Flush Bolt | N/A  | 282D Lever Ext 12" Rod US3 |     | \$8.65 | \$8.65    |
|     |            |      |     | Set#       | Hand | Door#                      | Thk |        |           |
| 1   |            |      | EA  |            | N/A  | MISC                       |     |        |           |

3. The above example shows an itemized report displaying the Sales Order number below the page number.